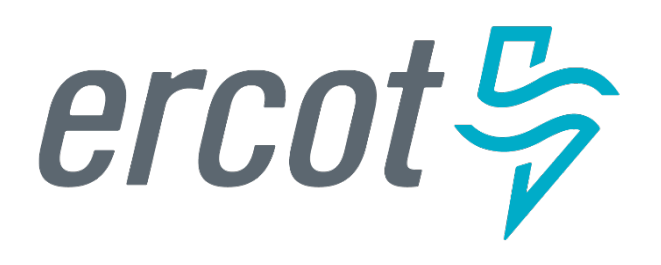

#### Item 4.2: GridGeo Overview

Joel Koepke Manager of Grid Coordination Applications and Development

**Board of Directors Meeting** 

ERCOT Public October 9, 2018

### **GridGeo Platform – Overview**

- GridGeo is an ERCOT-developed, <u>browser-based</u> platform allowing for improved situational awareness.
- GridGeo is used by the control room operators, control room support staff, and operations training.
- GridGeo provides a <u>combined view</u> of the network operations model, real-time and historical information from reliability systems.

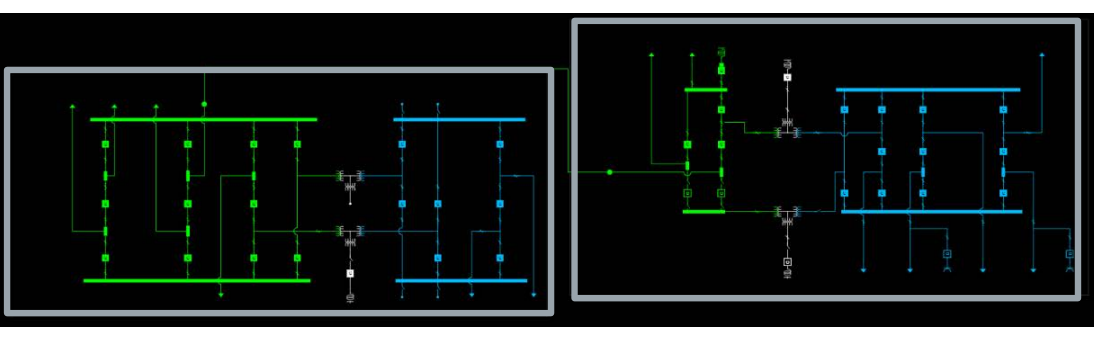

Multi-Station One-Line

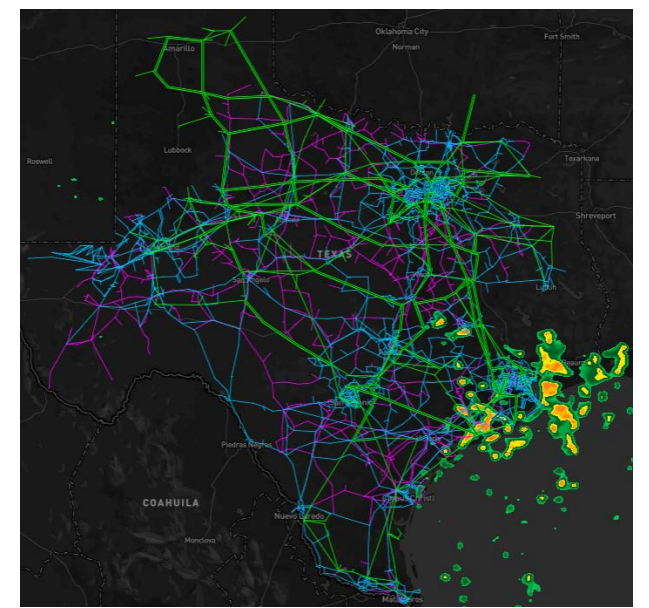

Texas Grid Map

#### **GridGeo Platform - Applications**

The GridGeo platform currently has three applications:

#### Texas Grid Map

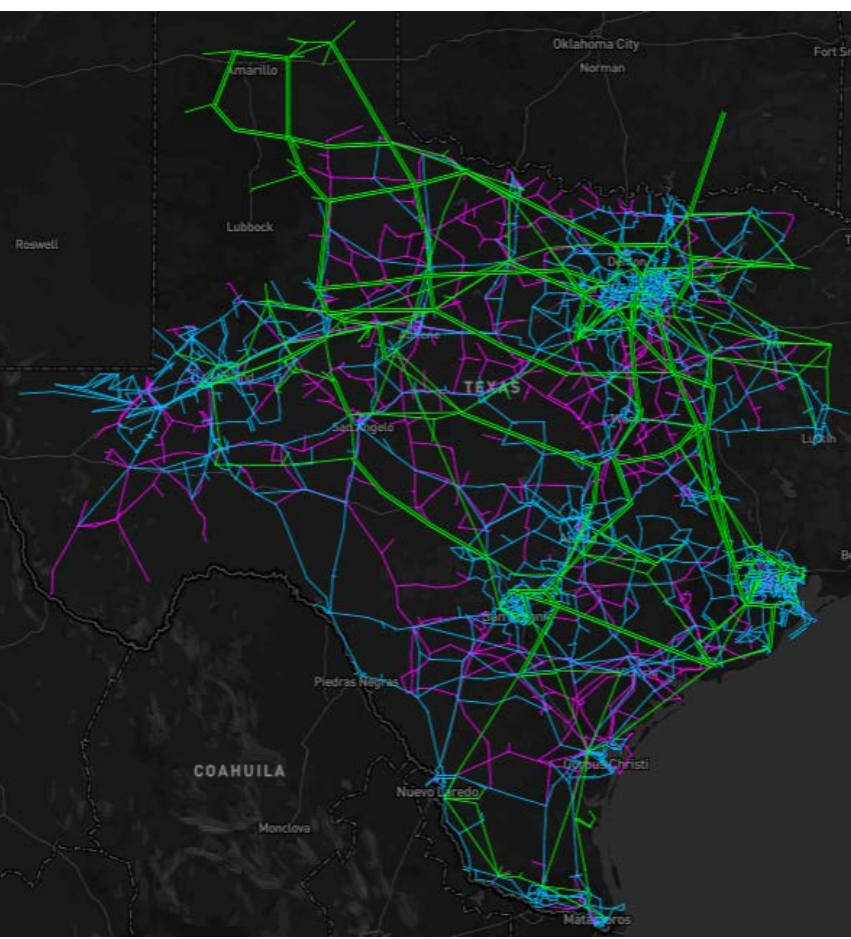

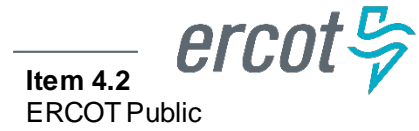

#### **GridGeo Platform - Applications**

# The GridGeo platform currently has three applications:

#### Substation One-Lines

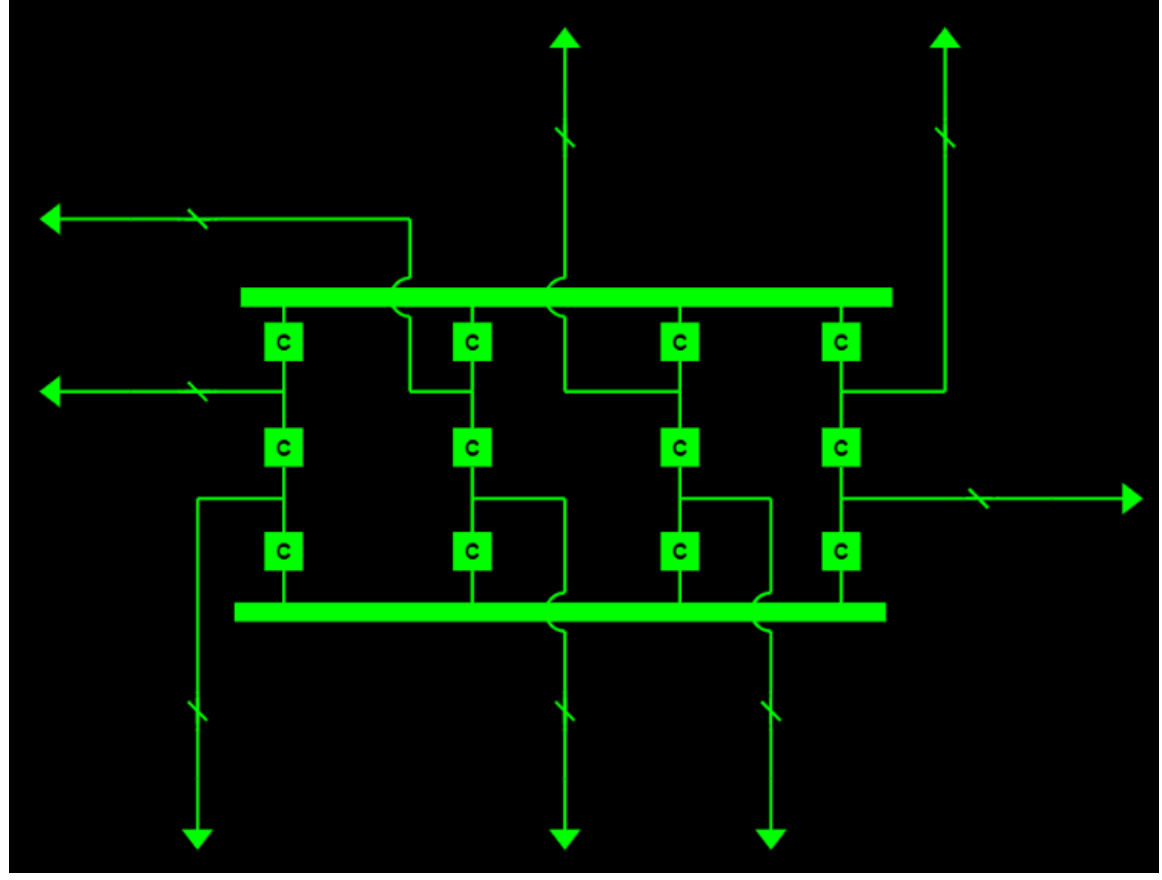

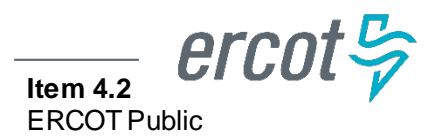

#### **GridGeo Platform - Applications**

## The GridGeo platform currently has three applications:

#### **Multi-Station One-Lines**

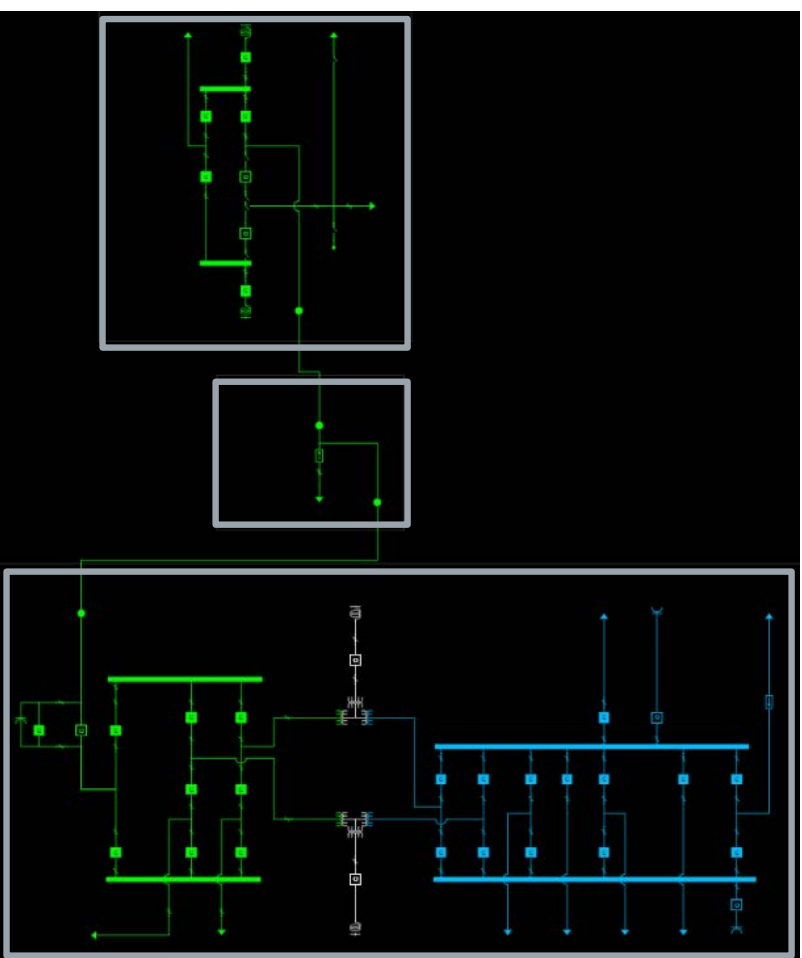

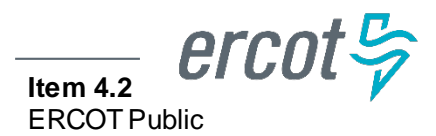

### **Texas Grid Map**

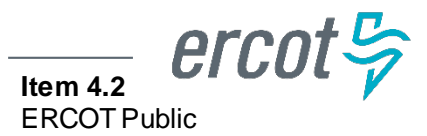

#### **Texas Grid Map**

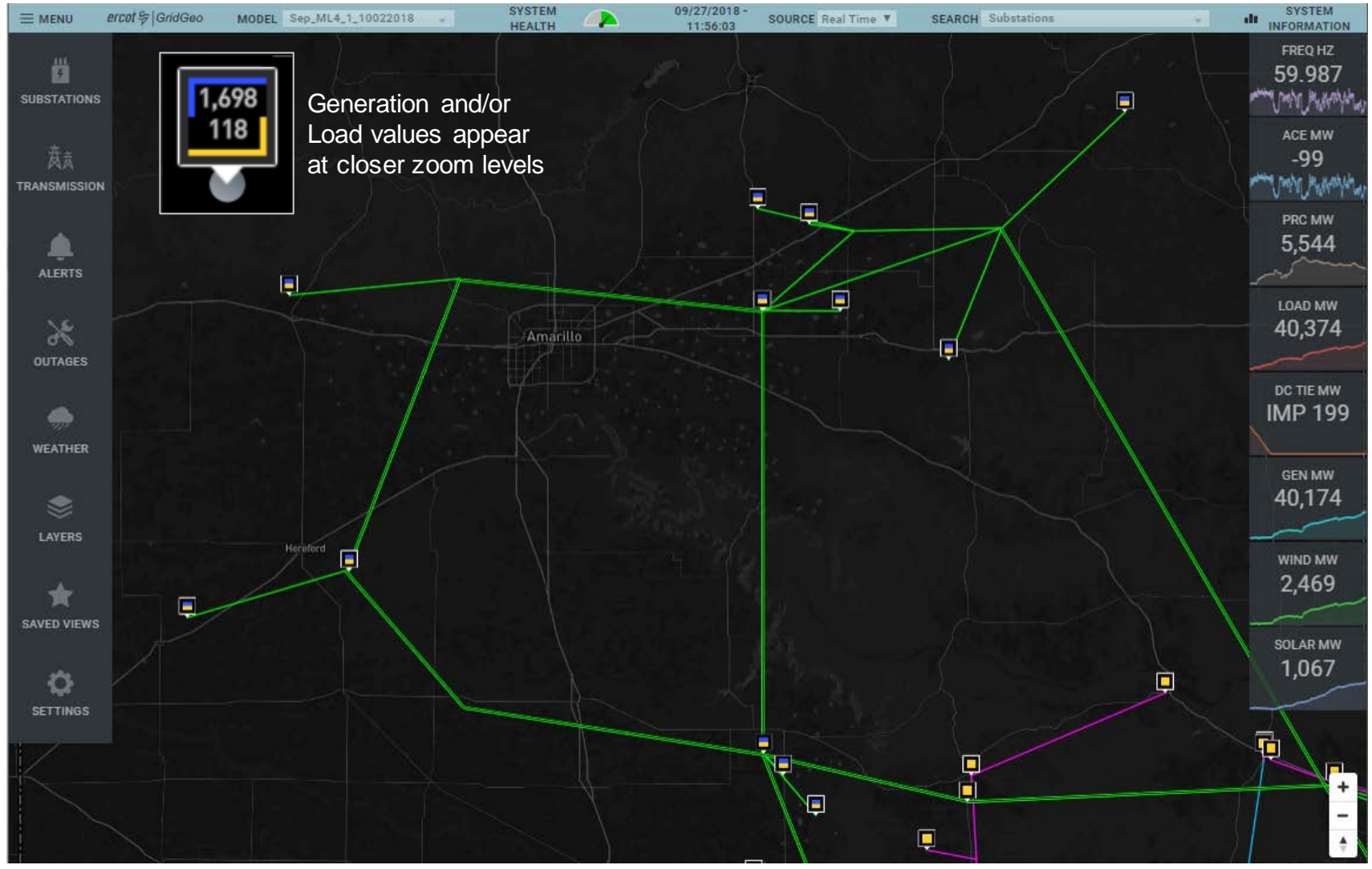

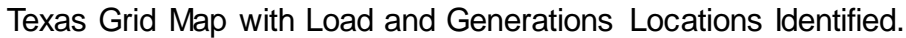

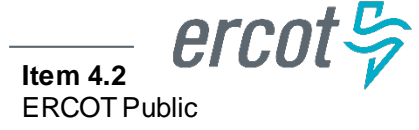

#### **Texas Grid Map – Line Popups**

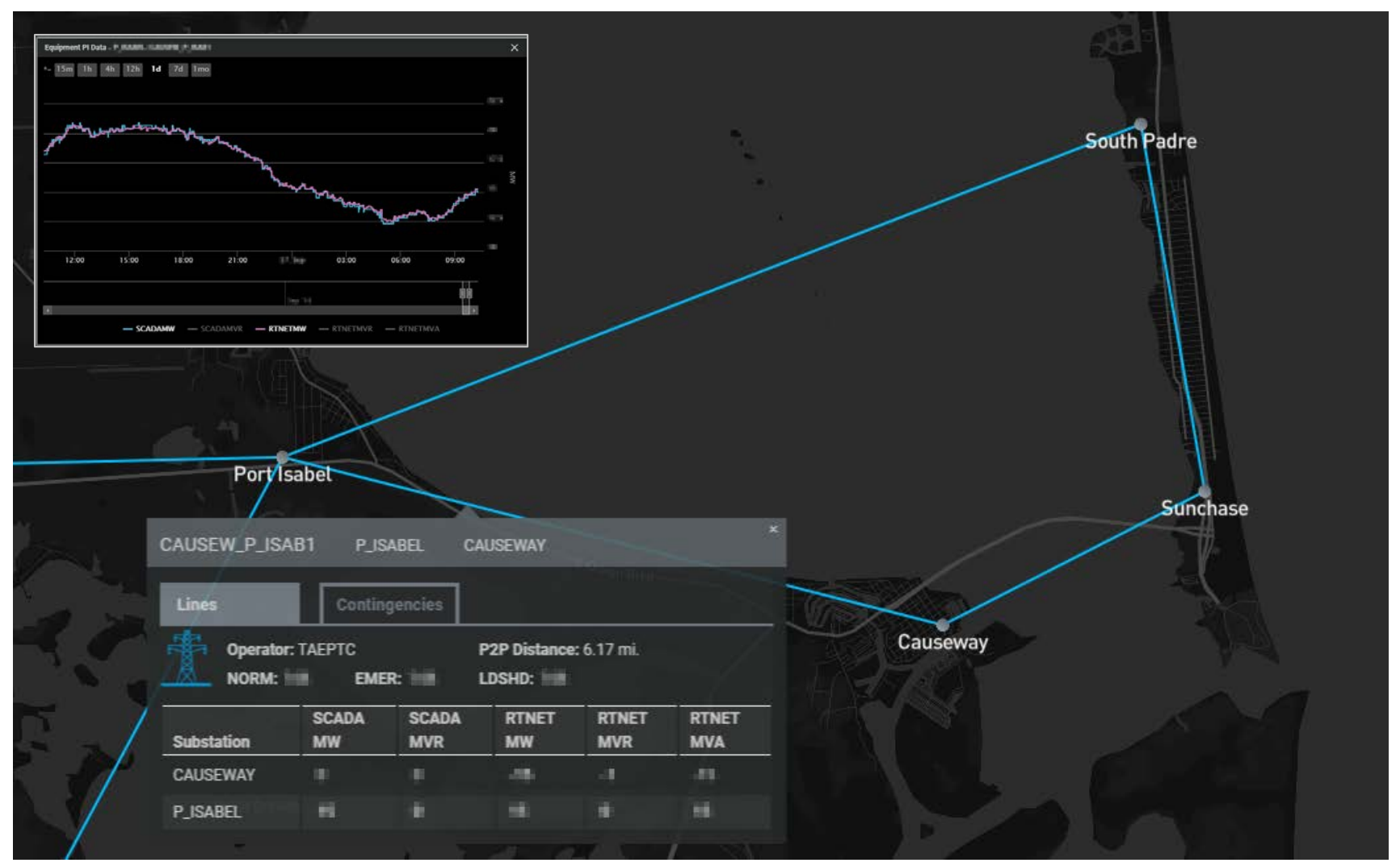

Selecting a transmission line shows additional information.

ercot 💝

#### **Texas Grid Map – Outage Identification**

GridGeo has implemented a color scheme to help identify outaged equipment while still providing insight into voltage level.

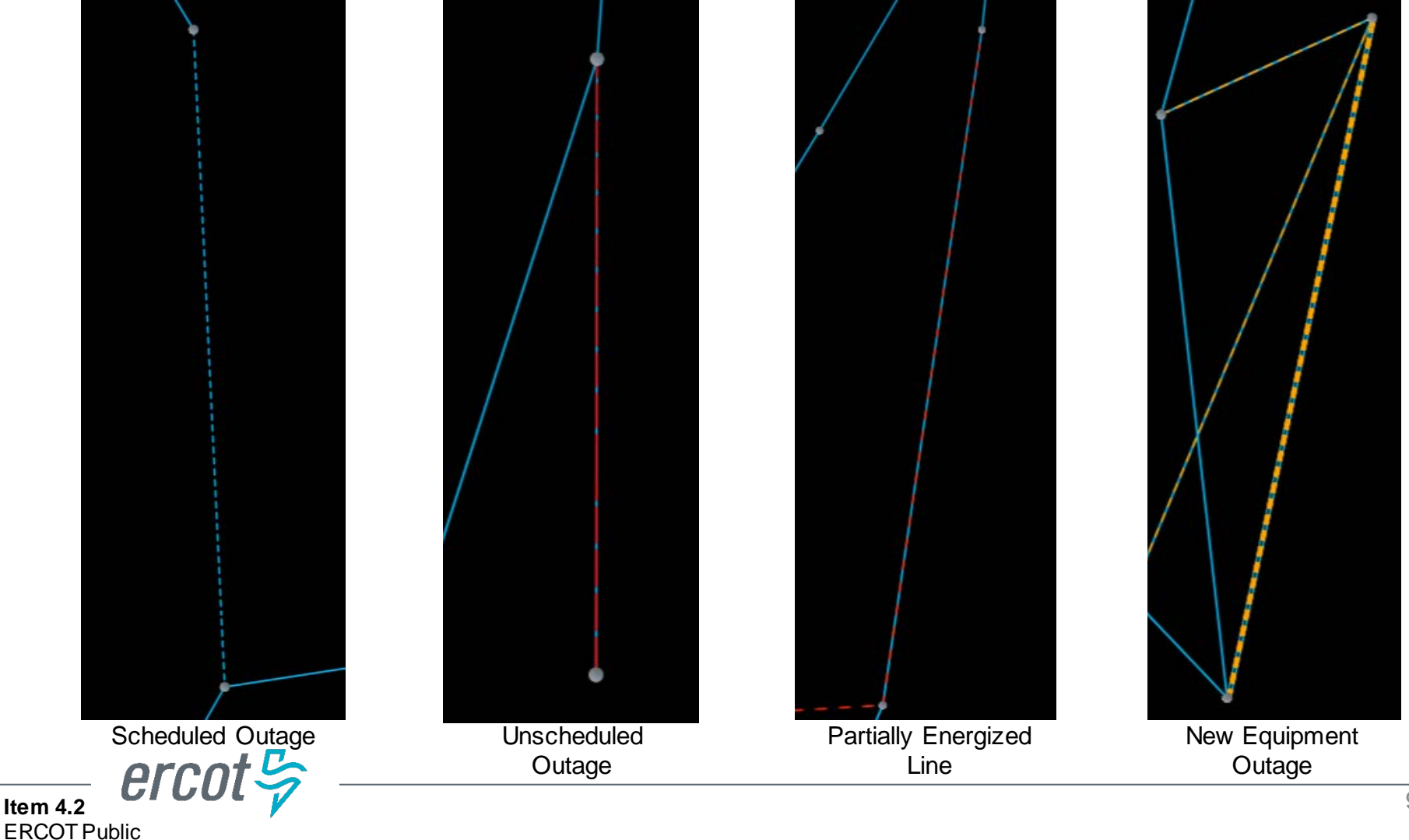

#### **Texas Grid Map – Radar Layer**

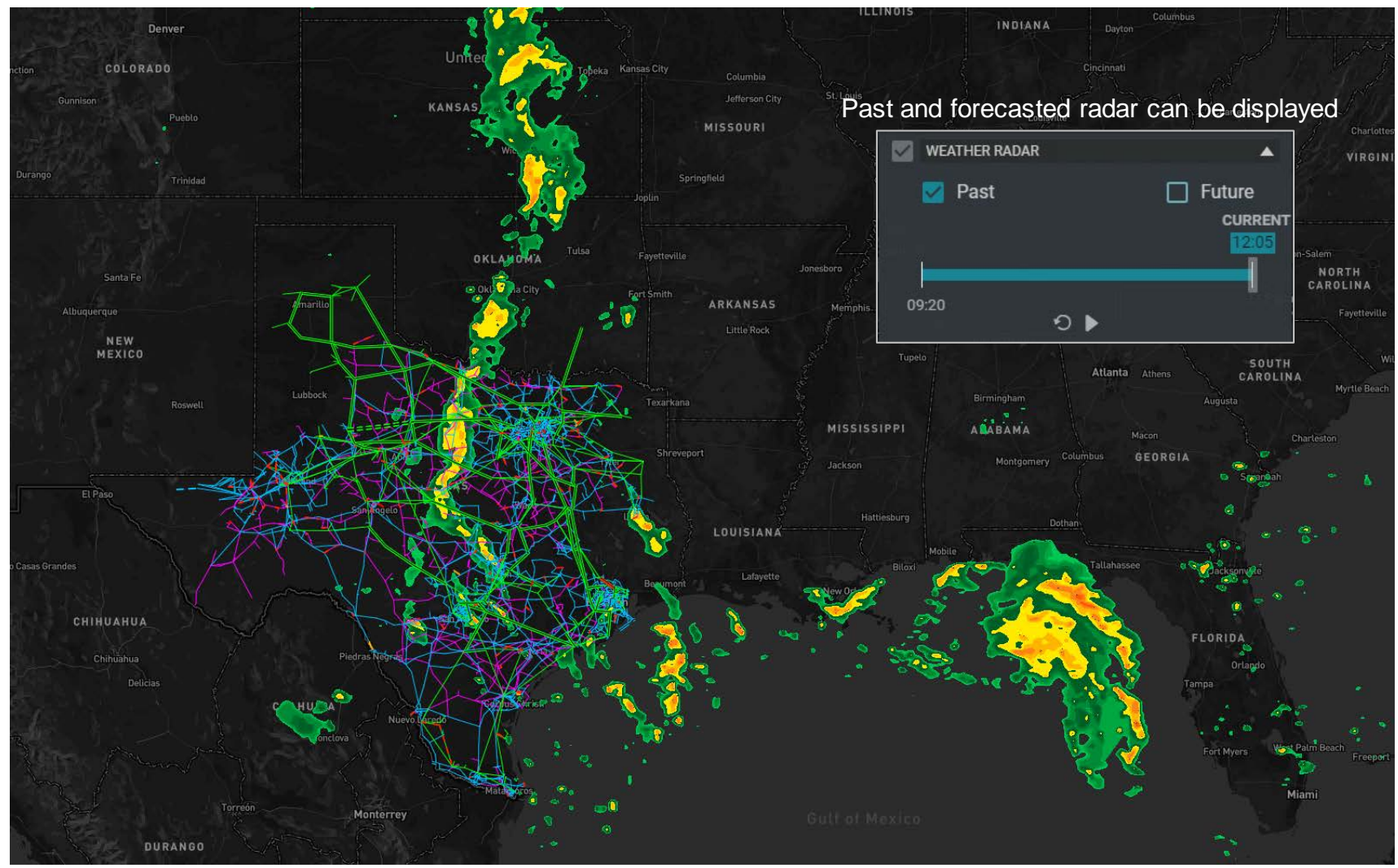

The GridGeo 3.0 release introduced weather layers, including radar, to the TGM.

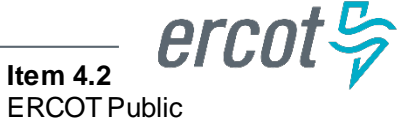

#### **Texas Grid Map – Radar Layer**

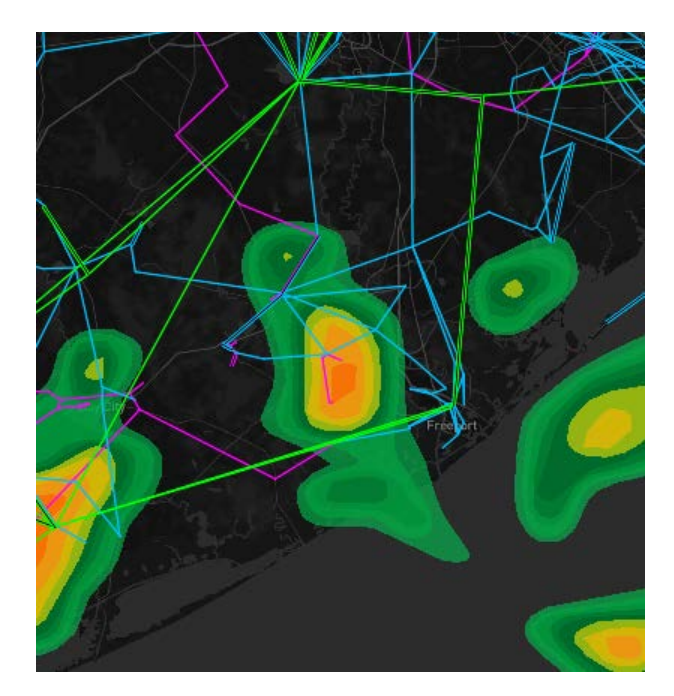

Radar becomes more transparent as the Operator zooms in.

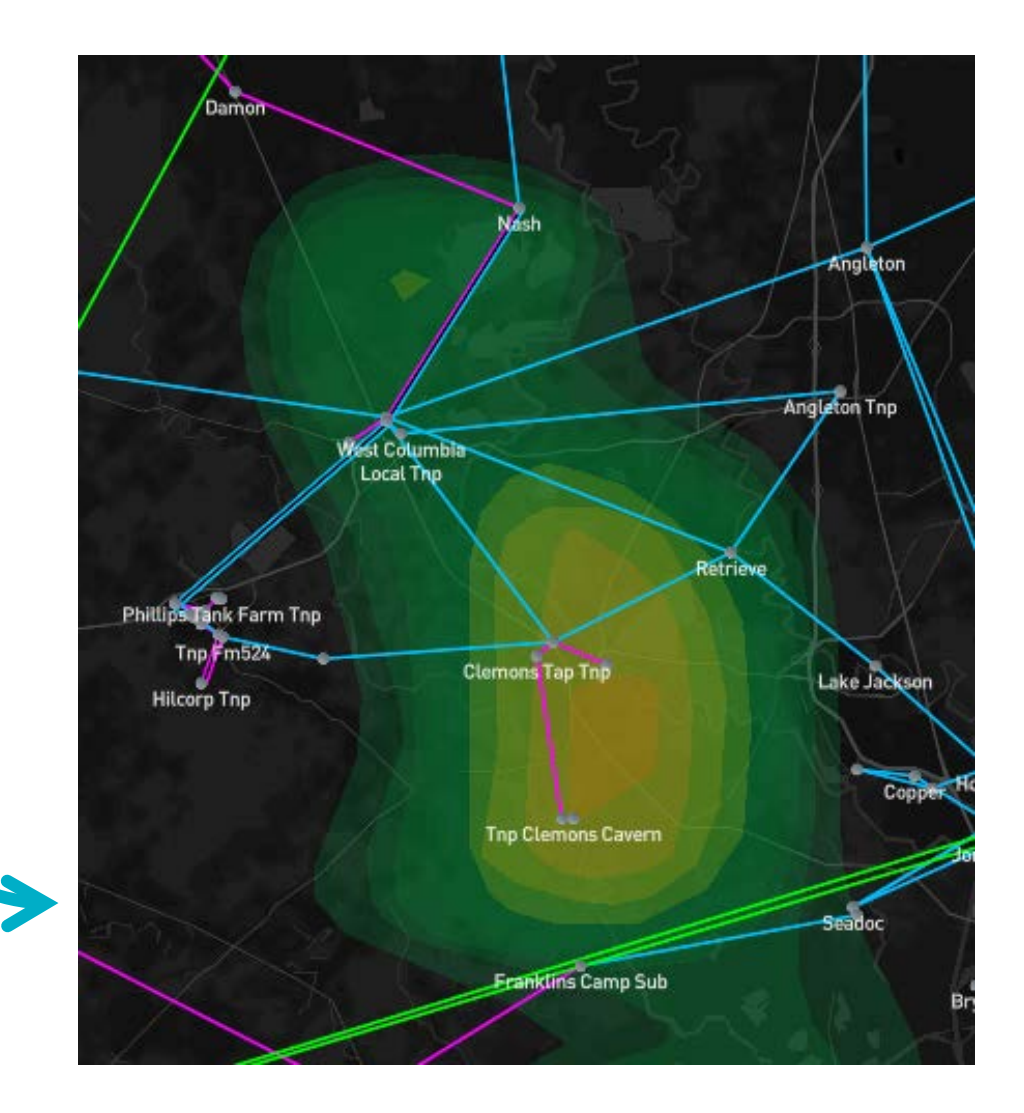

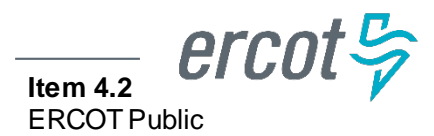

#### **Texas Grid Map – Wind Layer**

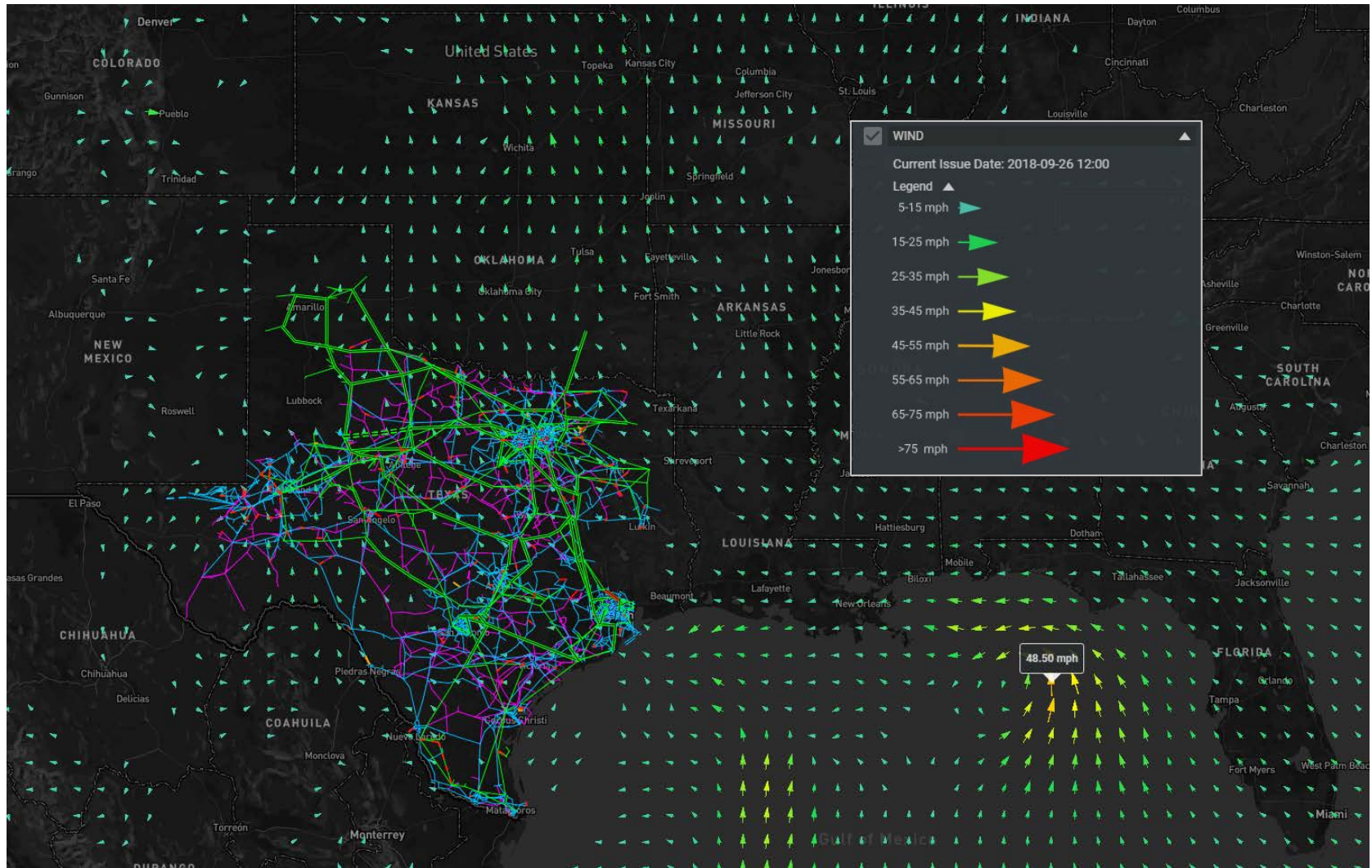

Item 4.2 ERCOT Public Wind layer displayed on TGM.

#### **Texas Grid Map – Cyclone Layer**

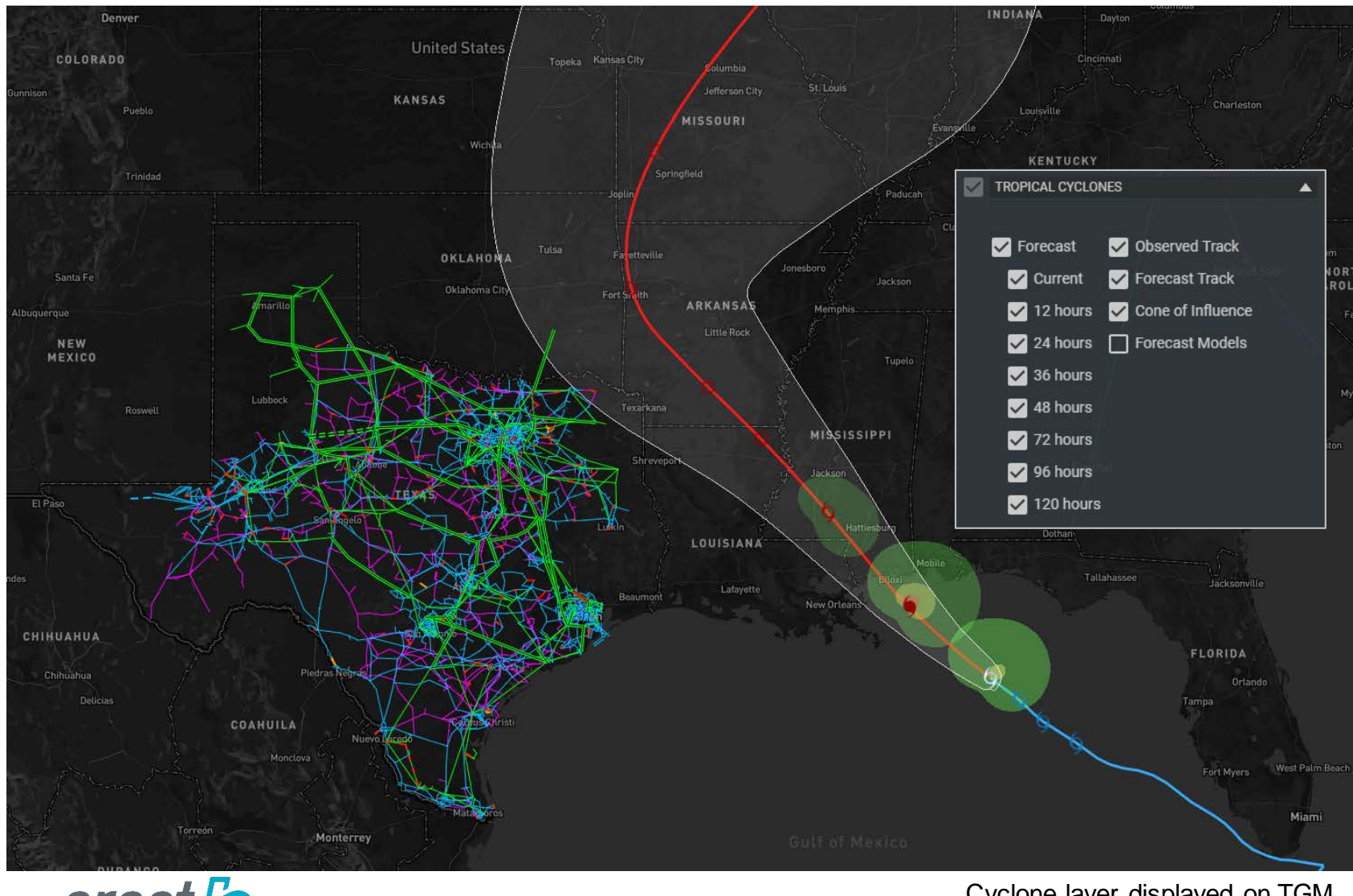

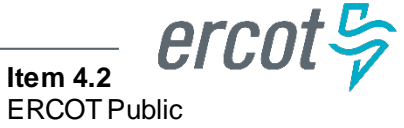

Cyclone layer displayed on TGM.

#### **Texas Grid Map – Cyclone Forecast Models**

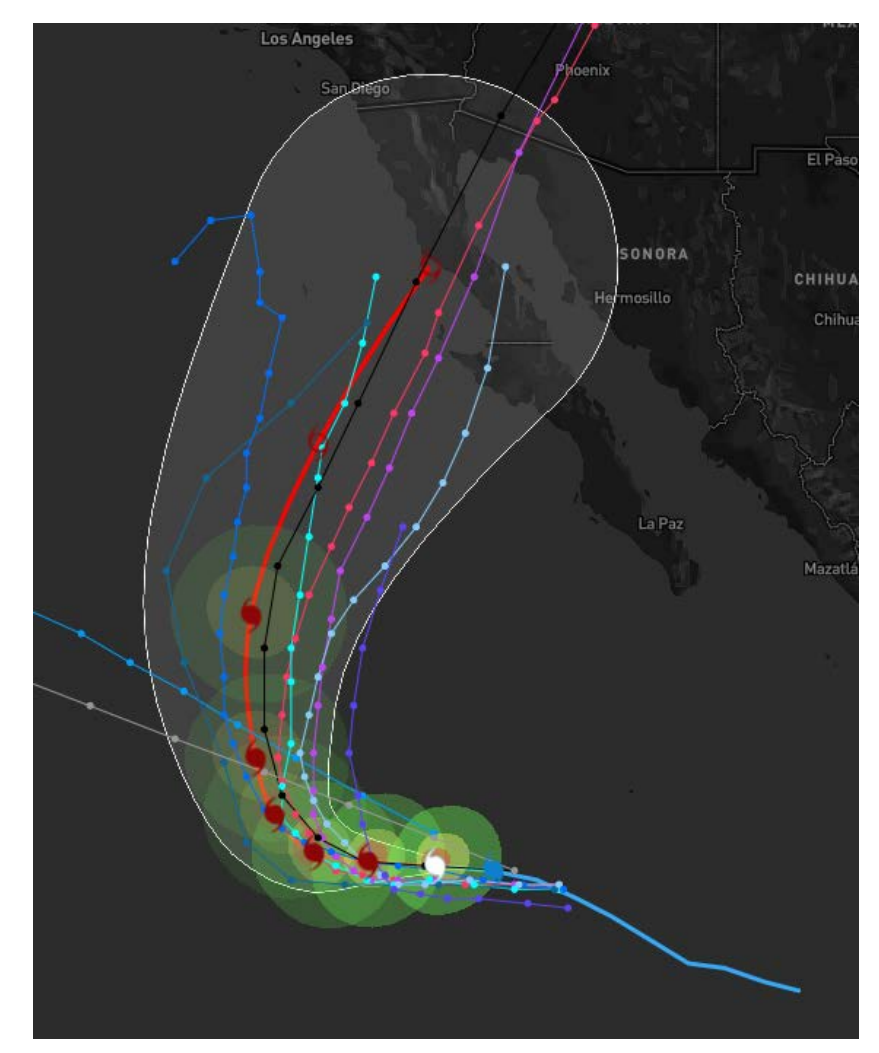

Forecast models are available but off by default.

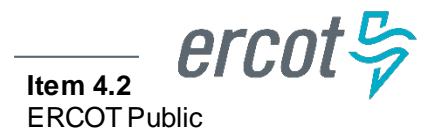

#### **Texas Grid Map – Watches, Warnings, and Advisories**

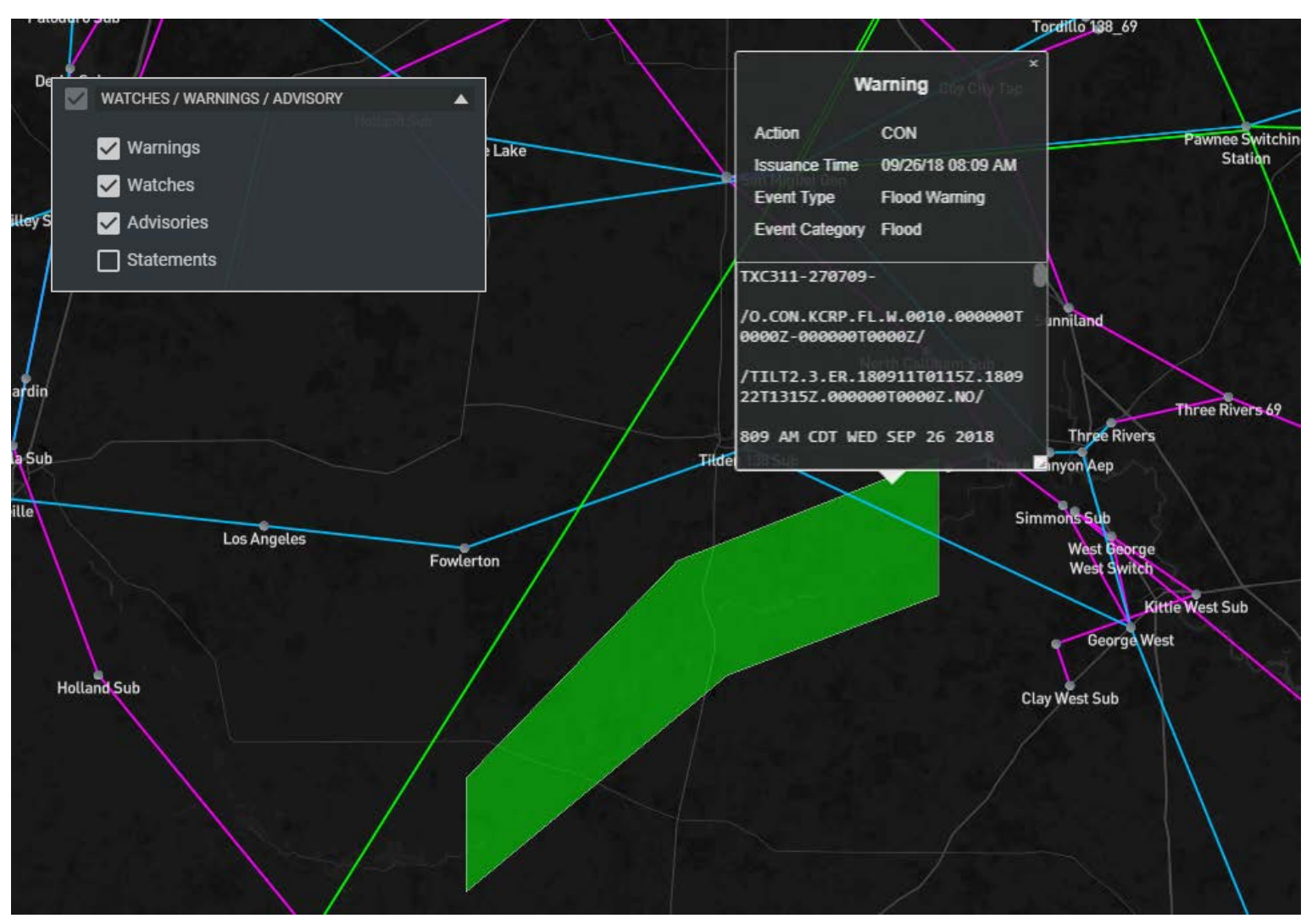

A Weather Warning displayed on the TGM.

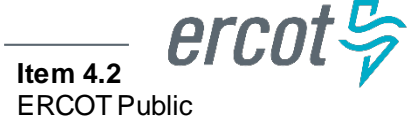

### **Substation One-Lines**

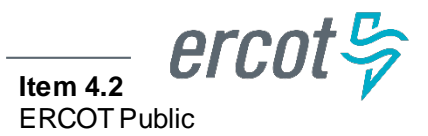

#### **Substation One-Lines**

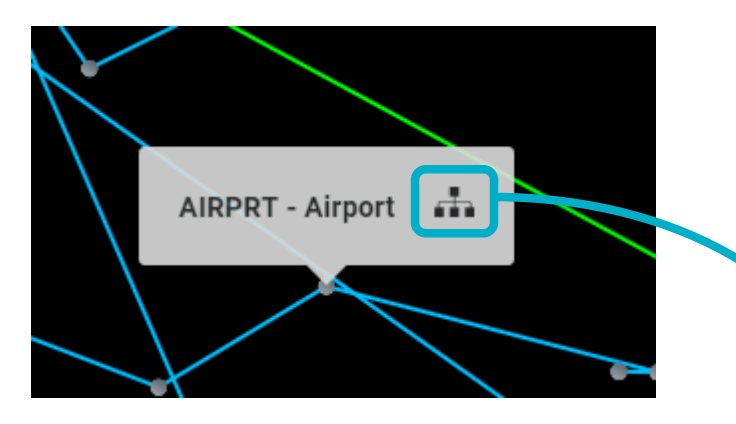

Clicking on the substation icon displays the substation one-line.

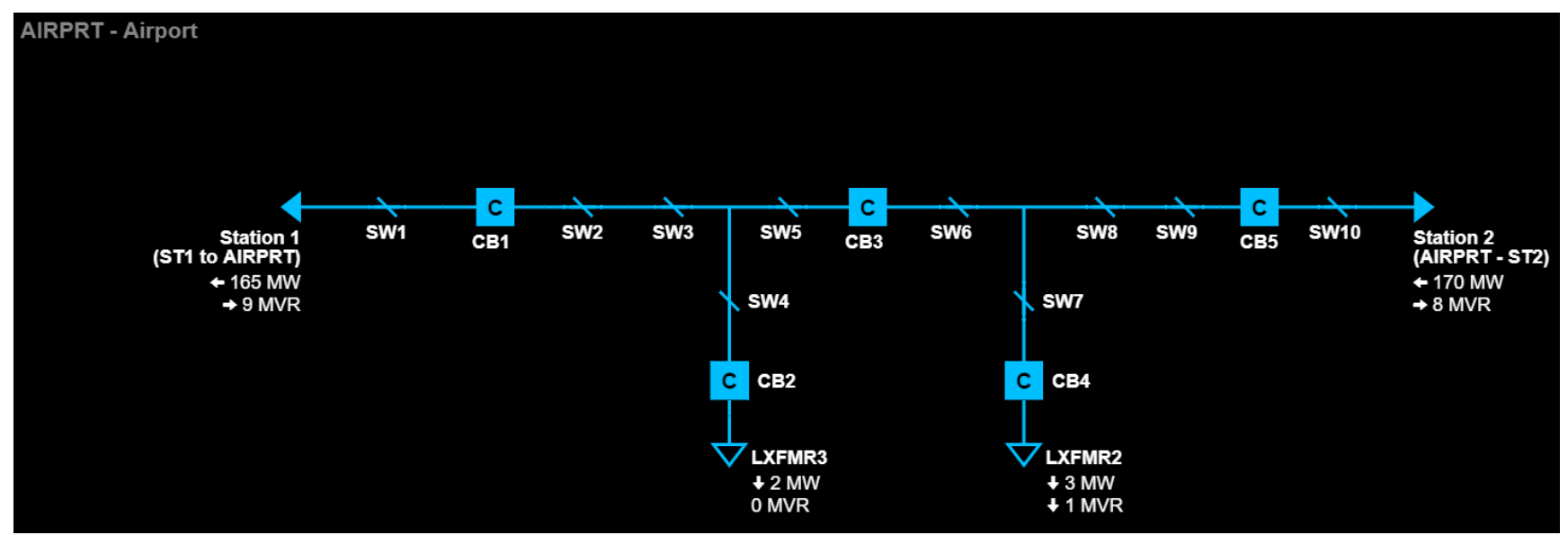

Substation one-lines match EMS layout.

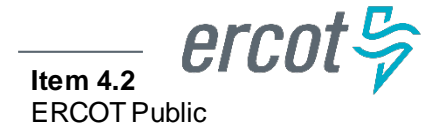

#### **Substation One-Lines – Outage Highlighting**

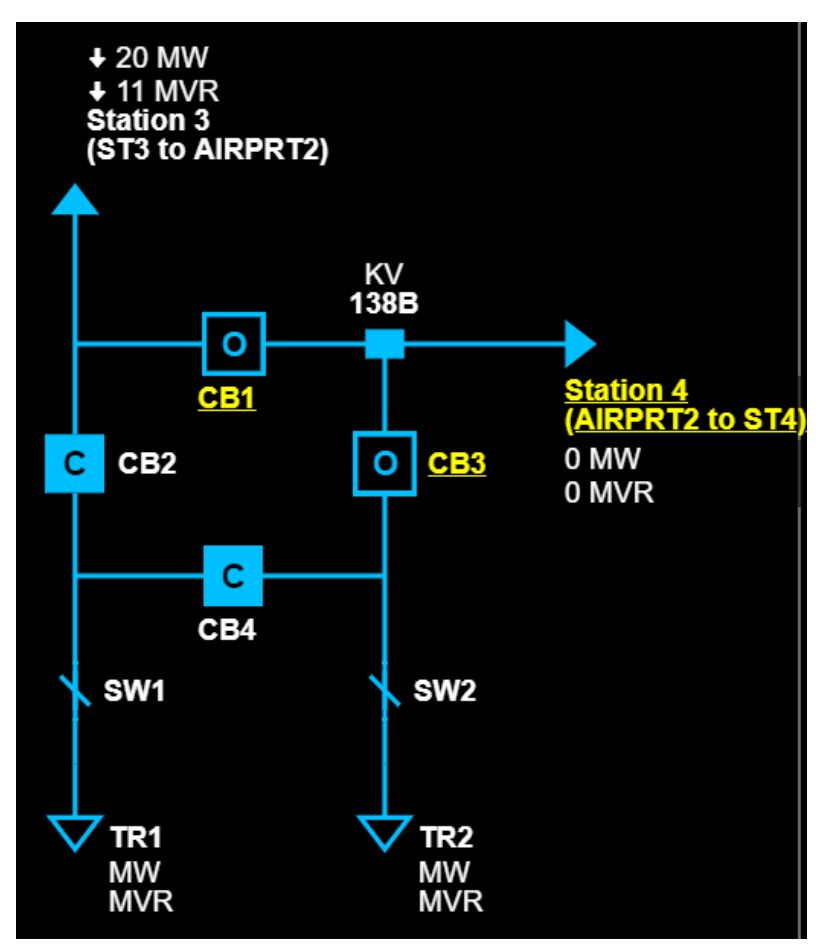

One-line with scheduled outages highlighted.

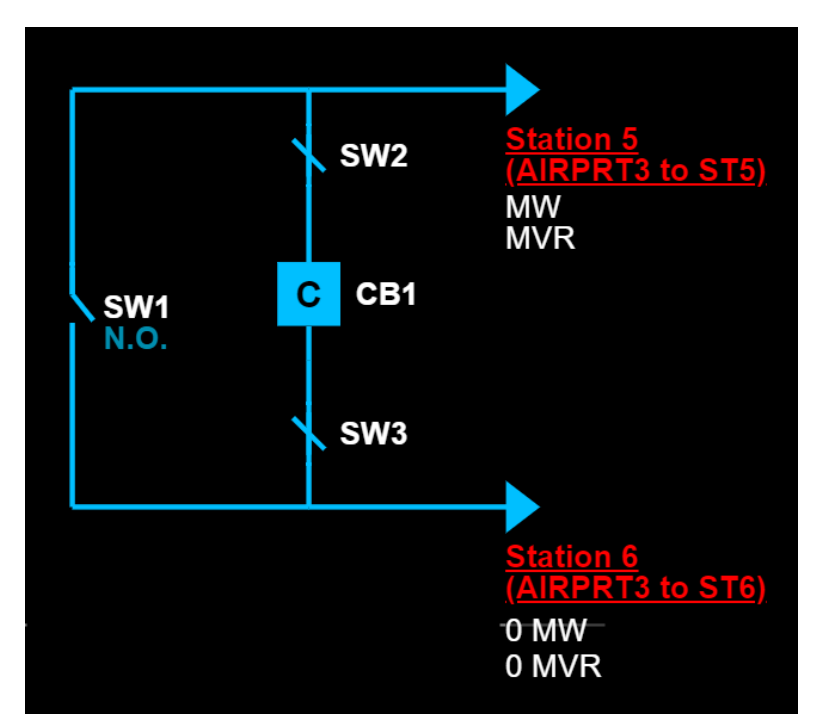

One-line with FOD-detected outages highlighted.

#### **Substation One-Lines – Historical Values**

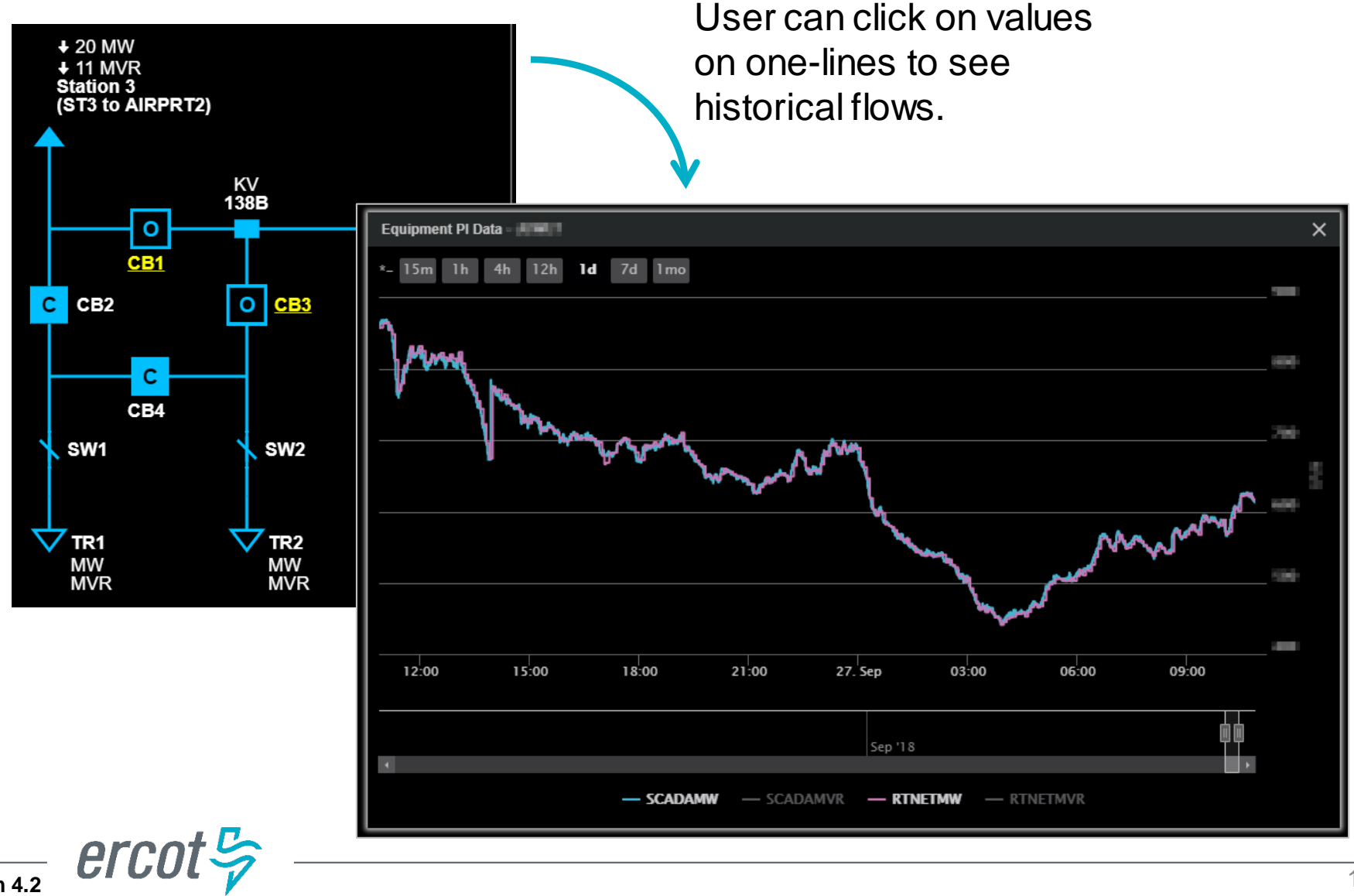

Item 4.2 ERCOT Public

### **Multi-Station One-Lines**

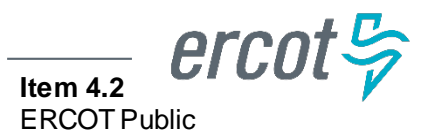

#### **GridGeo – Multi-Station One-Lines**

Multi-Station One-Lines allow Operators to see multiple onelines in a single display.

## Example: Create a MS1L with the following substations.

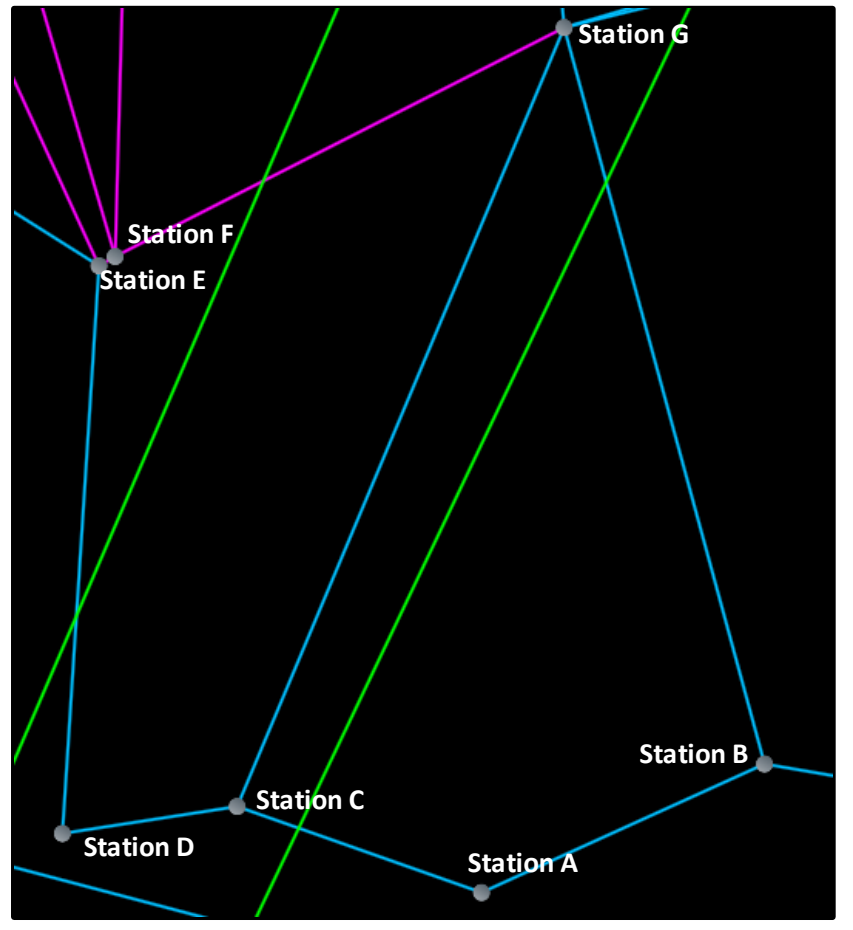

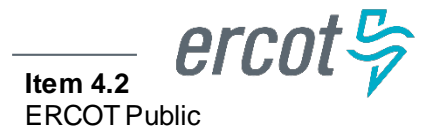

#### **GridGeo - Multi-Station One-Lines (MS1L)**

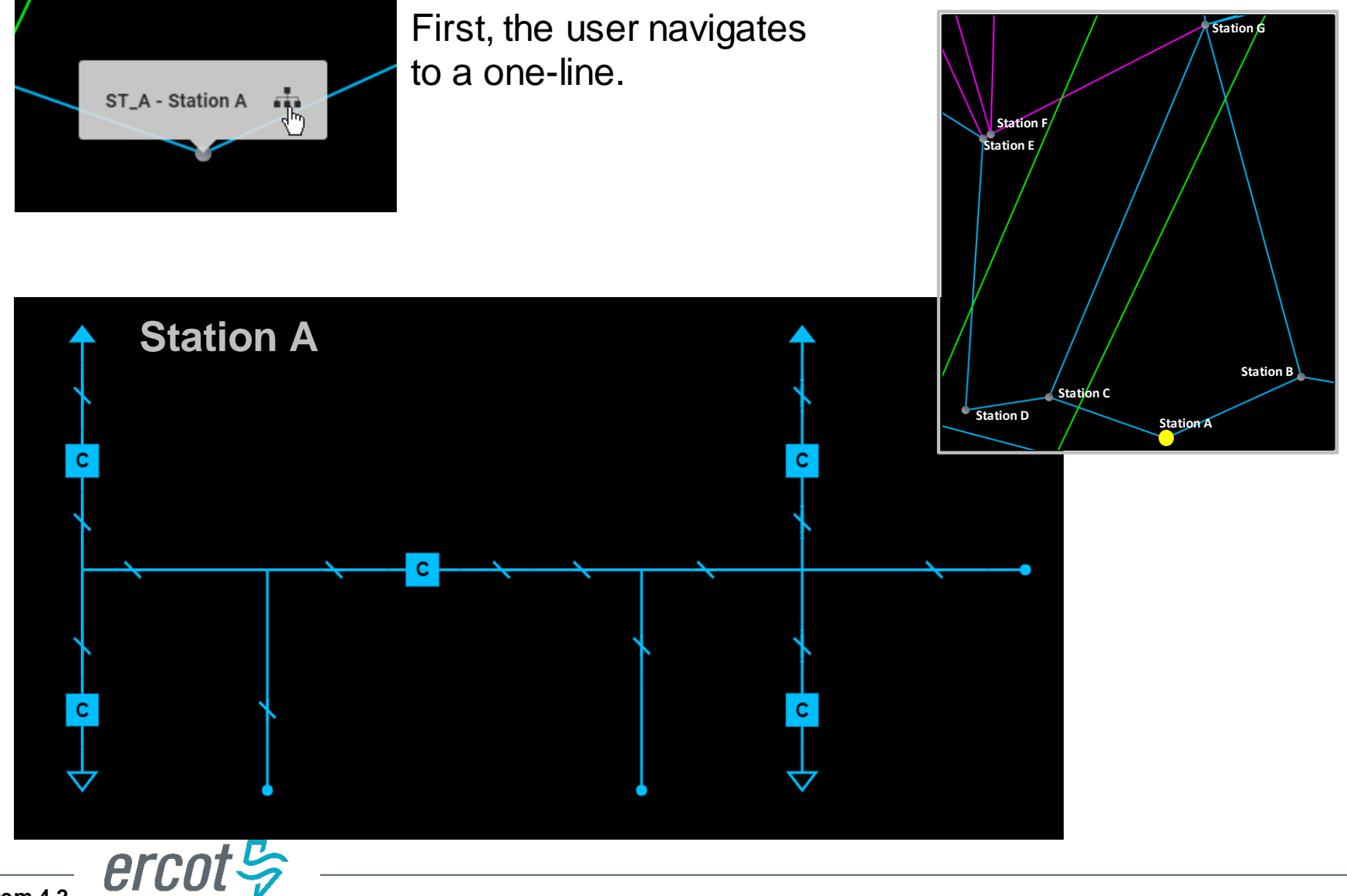

#### **GridGeo - Multi-Station One-Lines (MS1L)**

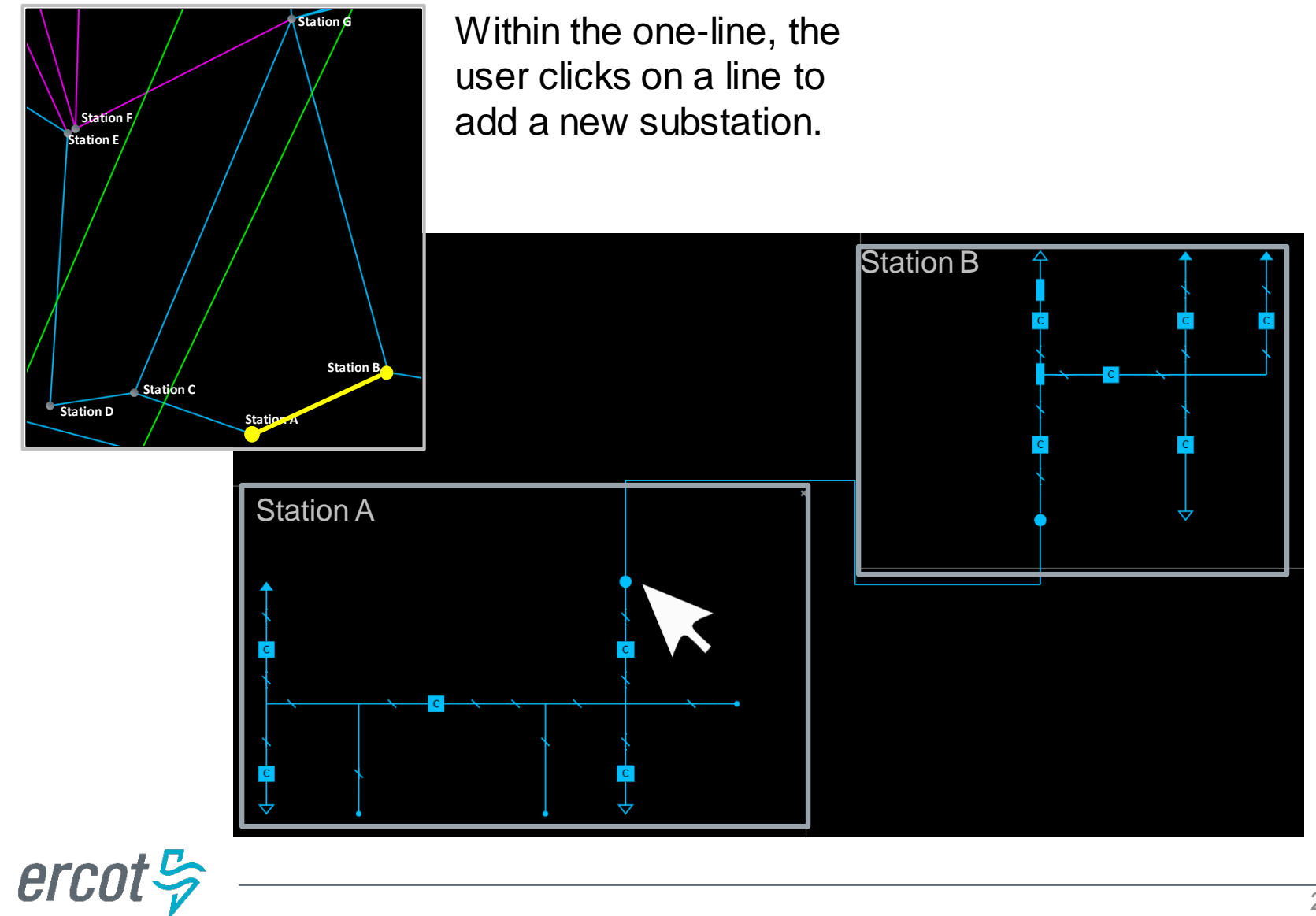

Item 4.2 ERCOT Public

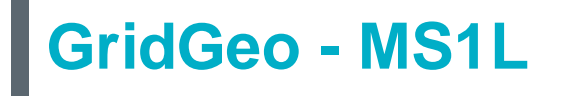

An additional substation can be added by clicking on a different line.

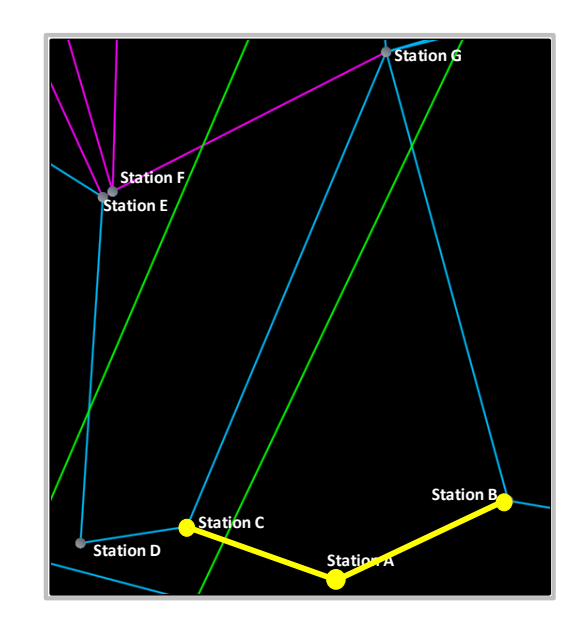

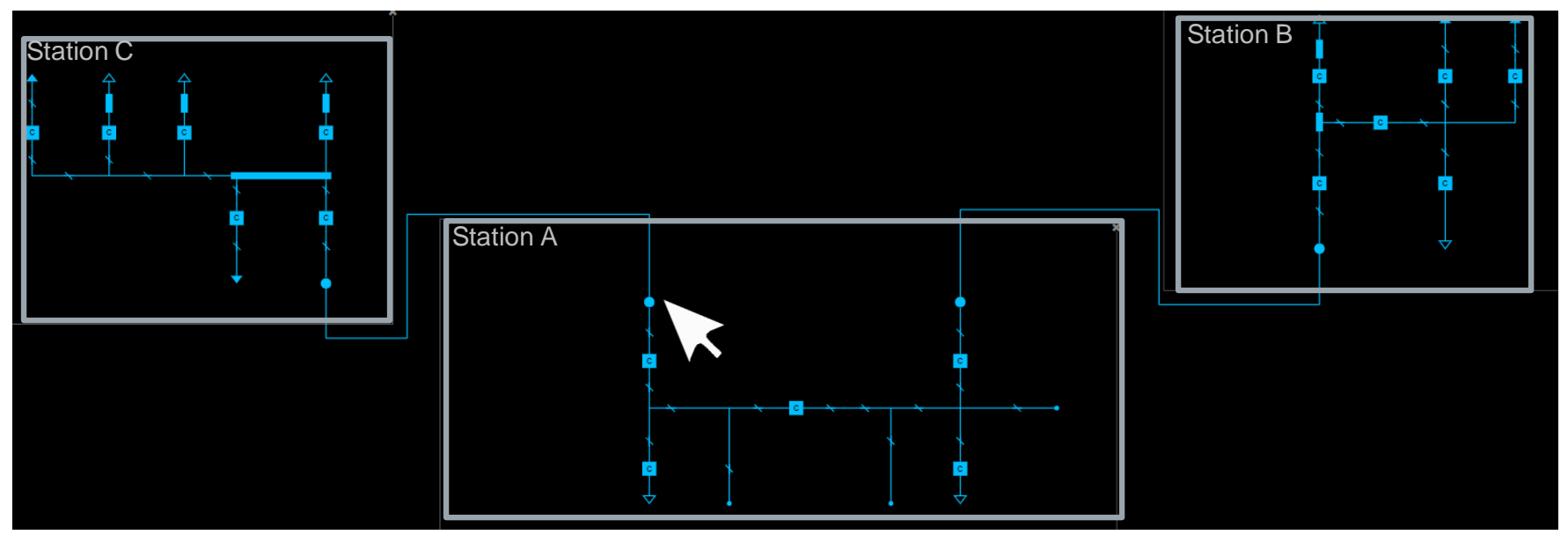

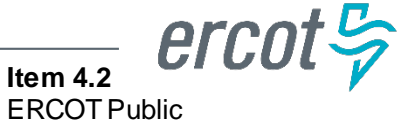

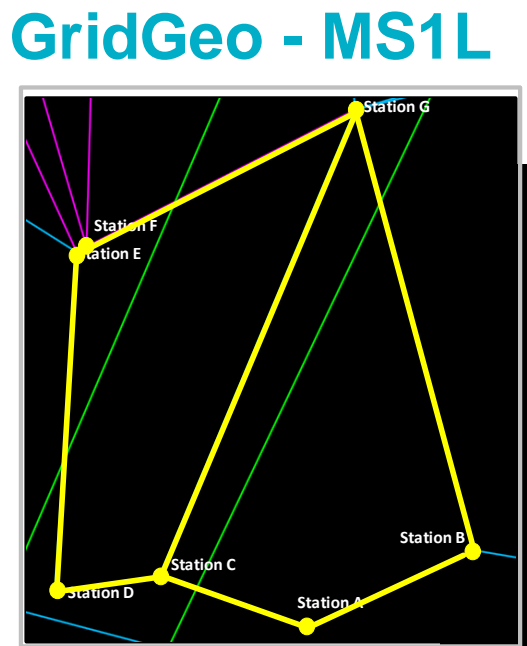

The process can be repeated to add many substations.

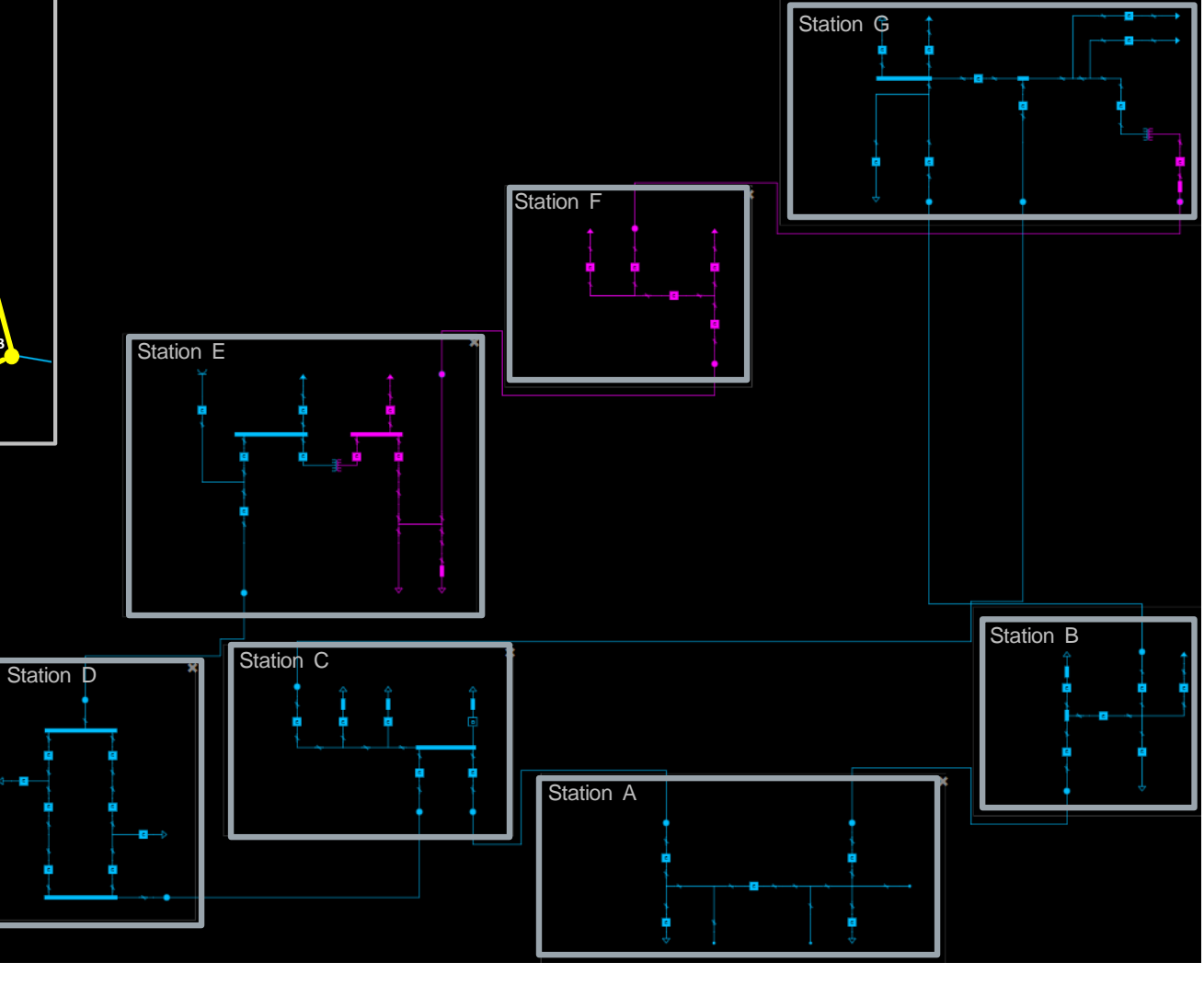

Item 4.2 ERCOT Public

### GridGeo - MS1L

| CKT_B_C St                                               | ation B S                  | tation C              |                                      |              |              |           |           |           |           |
|----------------------------------------------------------|----------------------------|-----------------------|--------------------------------------|--------------|--------------|-----------|-----------|-----------|-----------|
| Lines Contingencies Operator: TERCOT NORM: 640 EMER: 710 |                            |                       | P2P Distance: 3.35 mi.<br>LDSHD: 710 |              |              |           |           | Station G |           |
| Substation                                               | SCADA<br>MW                | SCADA<br>MVR          | RTNET<br>MW                          | RTNET<br>MVR | RTNET<br>MVA |           | Station F |           |           |
| Station B                                                | -241                       | -15                   | -251                                 | -12          | -251         |           |           |           |           |
| Station C                                                | 242                        | 20                    | 252                                  | 17           | 253          |           |           |           |           |
| on any<br>to get a<br>nforma                             | er ca<br>equij<br>ddition. | n cili<br>ome<br>onal | ск<br>nt                             |              |              |           |           |           | Station B |
|                                                          |                            | -                     |                                      |              |              | Station C | Station A |           |           |

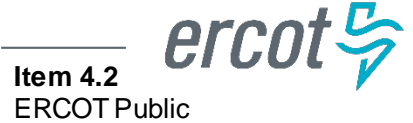